با عرض سلام و خسته نباشید حضور کاربران گرامی ، نرم افزار حاضر( PDP ) برنامه توسعه فردی کارکنان بیمارستان را شامل است. این برنامه درنرم افزار سری آفیس و با استفاده از بانک اطلاعاتی اکسس طراحی شده است.

## در طراحی این نرم افزار همکاران محترم زیر مشارکت فعال داشته اند :

- دکتر علی عبادی کارشناس حاکمیت بالینی دانشگاه
- خانم آمنه میرزائی مسئول اداره حاکمیت بالینی دانشگاه
- دكتر ايوب يعقوب دوست مسئول اداره اعتبار بخشى دانشگاه
  - آقای احمد میراب معاون اعتبار بخشی دانشگاه
  - دکتر اسماعیل هاشمی اقدم کارشناس معاونت درمان
- آقای محمد حسین عطار جعفری کارشناس پر تو پزشکی معاونت درمان

بدینوسیله از تمام عزیزان که در تهیه و تنظیم این نرم افزار ما را یاری کرده اند کمال تشکر و قدردانی را می نمایهم.

ادره امور درمان معاونت درمان دانشگاه علوم پزشکی تبریز

اسفند ماه سال ۱۳۹۱

برنامه توسعه فردی کارکنان بیمارستانها از مستنداتی است که تجزیه و تحلیل و طراحی مداخلات بر اساس آن می تواند بسیار مفید باشد.

برای استفاده بهتر از امکانات این نرم افزار مطالعه مطالب زیر میتواند مفید باشد.

## راهنمای نرم افزار

نرم افزار اکسس طراحی شده در فرمت آفیس ۲۰۰۷ طراحی شده است بنابراین برای استفاده از آن لازم است رایانه مورد استفاده حاوی نرم افزار گروه آفیس ۲۰۰۷ باشد.

برنامه با نام PDP.accdb میباشد که لازم است در هر درایو دلخواه رایانه کپی شود.

در اولین استفاده از نرم افزار ، با پنجره زیر روبرو می شوید

| Home Create Exter               | mai Data Database Tools                                            |                                         |                                   | براند ميريك الك                           |                                                     |                                                                                                    |                   |
|---------------------------------|--------------------------------------------------------------------|-----------------------------------------|-----------------------------------|-------------------------------------------|-----------------------------------------------------|----------------------------------------------------------------------------------------------------|-------------------|
| View Paste Cupy Paste Chipboard | ・<br>・<br>・<br>・<br>・<br>・<br>・<br>・<br>・<br>・<br>・<br>・<br>・<br>・ | · ■ ■ ■ ■ ■ ■ ■ ■ ■ ■ ■ ■ ■ ■ ■ ■ ■ ■ ■ | Refresh<br>All + Delete<br>Record | ∑ Totals<br><sup>48</sup> C Spelling<br>▼ | 2↓<br>X↓<br>Filter → Toggle Filter<br>Sort & Filter | ind the sector of the sector of the sector | e<br>~<br>~       |
| Security Warning Certain conter | nt in the database has been disabled                               | Options                                 | <u></u>                           |                                           |                                                     |                                                                                                    |                   |
| 3 main                          |                                                                    |                                         |                                   |                                           |                                                     |                                                                                                    |                   |
|                                 |                                                                    |                                         |                                   | ()                                        | نامه توسعه فردي (PDP                                | پرز                                                                                                    |                   |
|                                 |                                                                    |                                         |                                   |                                           | بيمارستان                                           |                                                                                                    |                   |
|                                 |                                                                    |                                         |                                   | ~                                         | امام رضا (ع)                                        |                                                                                                    |                   |
|                                 |                                                                    |                                         |                                   |                                           | سال                                                 |                                                                                                    |                   |
|                                 |                                                                    |                                         |                                   | ~                                         | 1392                                                |                                                                                                    |                   |
|                                 |                                                                    |                                         |                                   |                                           | ورود اطلاعات PDP                                    |                                                                                                    |                   |
|                                 |                                                                    |                                         |                                   |                                           | آئالېز و گزار شات                                   |                                                                                                    |                   |
|                                 |                                                                    |                                         |                                   |                                           | یر ایش اسامی بیمار ستانها                           | •                                                                                                    |                   |
|                                 |                                                                    |                                         |                                   |                                           |                                                     | ·                                                                                                    |                   |
|                                 |                                                                    |                                         |                                   |                                           | خروج از برنامه                                      |                                                                                                    |                   |
|                                 |                                                                    |                                         |                                   |                                           |                                                     |                                                                                                    |                   |
|                                 |                                                                    |                                         |                                   |                                           |                                                     |                                                                                                    |                   |
|                                 |                                                                    |                                         |                                   |                                           |                                                     |                                                                                                    |                   |
|                                 |                                                                    |                                         |                                   |                                           |                                                     |                                                                                                    |                   |
|                                 |                                                                    |                                         |                                   |                                           |                                                     |                                                                                                    |                   |
|                                 |                                                                    |                                         |                                   |                                           |                                                     |                                                                                                    |                   |
|                                 |                                                                    |                                         |                                   |                                           |                                                     |                                                                                                    |                   |
|                                 |                                                                    |                                         |                                   |                                           |                                                     |                                                                                                    |                   |
|                                 |                                                                    |                                         |                                   |                                           |                                                     |                                                                                                    |                   |
|                                 |                                                                    |                                         |                                   |                                           |                                                     |                                                                                                    |                   |
|                                 |                                                                    |                                         |                                   |                                           |                                                     |                                                                                                    |                   |
|                                 |                                                                    |                                         |                                   |                                           |                                                     |                                                                                                    |                   |
|                                 |                                                                    |                                         |                                   |                                           |                                                     |                                                                                                    |                   |
| form View                       |                                                                    |                                         |                                   |                                           |                                                     |                                                                                                    | Caps Lock Num Loc |
|                                 |                                                                    |                                         |                                   |                                           |                                                     |                                                                                                    |                   |

در قسمت مشخص شده با رنگ قرمز ( با عنوان Security warning ) ظاهر می شود که لازم است قسمت Options را کلیک کرده و مشکل حاضر ( عدم امکان ورود اطلاعات ، آنالیز ، ویرایش بیمارستانها و ... ) حل گردد.

| می شہ د | ز بر ظاهر | ىنحر ە   | Options | كلىك | b |
|---------|-----------|----------|---------|------|---|
|         | /         | <b>.</b> |         |      | • |

| برنامه میرین اطلاعات توسعه فردی تهیه شکر علی عادی 🍳 🕢 😧 🚱 🕅 🕅 🖌 🕨 🖬 🕅 🖌 🕨 🐨 🔛 📲 🚱 🔝 📲                                                                                                    | _ 5 X                                                                               |
|----------------------------------------------------------------------------------------------------|-------------------------------------------------------------------------------------|
| View       Poste       Cut       Image: Copy       Image: Copy                                                                                                    | on ~<br>ed ~<br>Find $\Rightarrow$ Go To ~<br>Find $\frac{1}{2}$ Select ~<br>Find X |
| main ∖<br>سعه فردي (PDP)                                                                                                    | ×<br>برنامه تو                                                                      |
| Nerrosoft Office Security Option       Image: Comparison of the statement of the statement of the stat | ی<br>امام<br>ویرایش ا<br>خرو:                                                       |
| برنامه مدیروت اطلاعات 👰 PDP 😥برنامه مدیروت اطلاعات 🖉                                                                                                    | FA 🔇 🕏 🔀 🦁 8:27 AM                                                                  |

با انتخاب Enable this content مشکل برای یک بار حل می شود و در استفاده های بعدی از نرم افزار Security warning دوباره ظاهر می شود . برای حل این مسئله برای همیشه ، لازم است لینک پایین همان صفحه را که با فلش زرد مشخص شده است ( Open The Trust Center )را کلیک نمائید.

## بعد از کلیک Open The Trust Center صفحه زیر ظاهر می شود

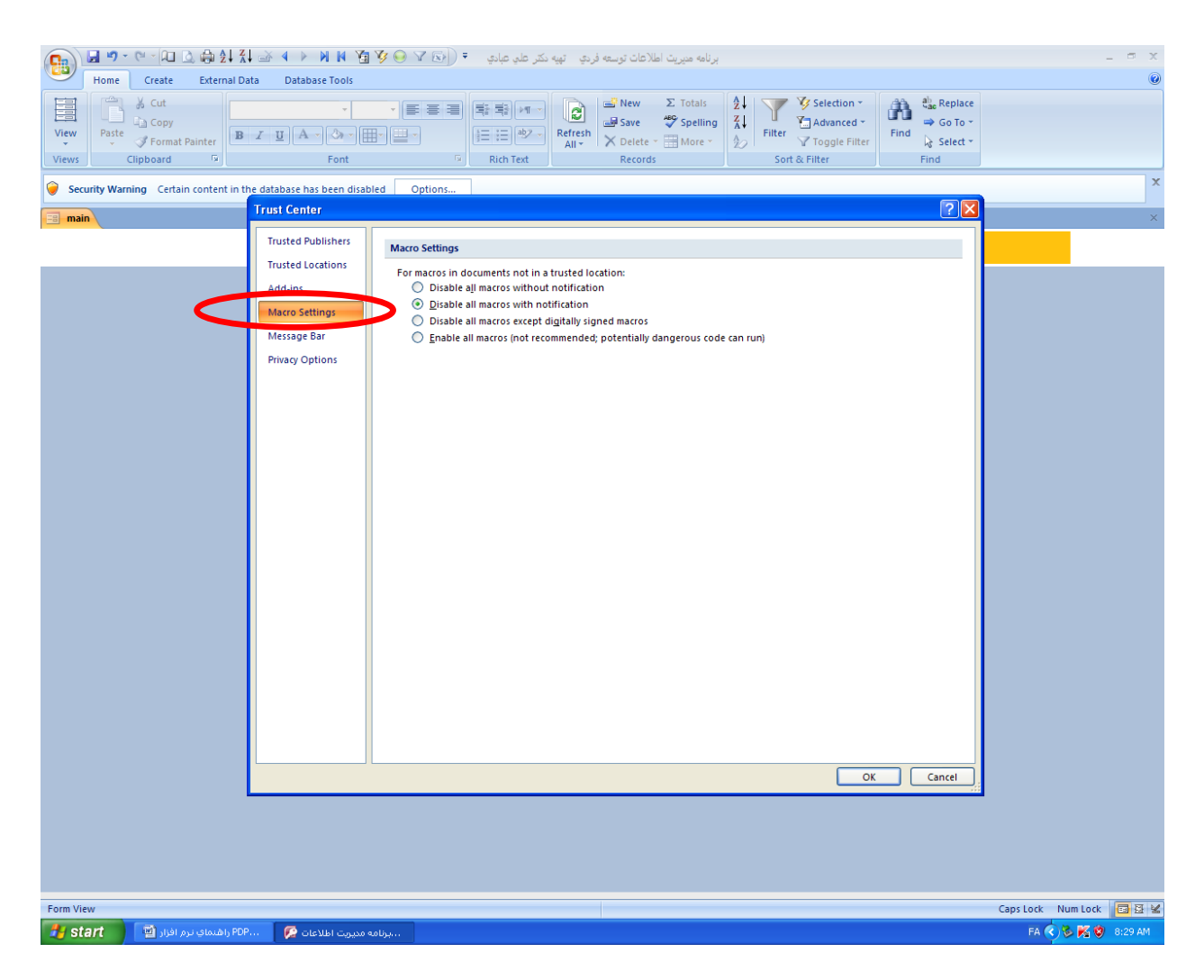

در صفحه بالا ، قسمت مشخص شده با رنگ قرمز ( Macro Setting ) را کلیک نموده و در سمت راست پنجره پائینترین گزینه به نام Enable all macros را انتخاب کنید . بعد از ok نمودن تمام پنجره ها ، مشکل برای همیشه حل خواهد شد

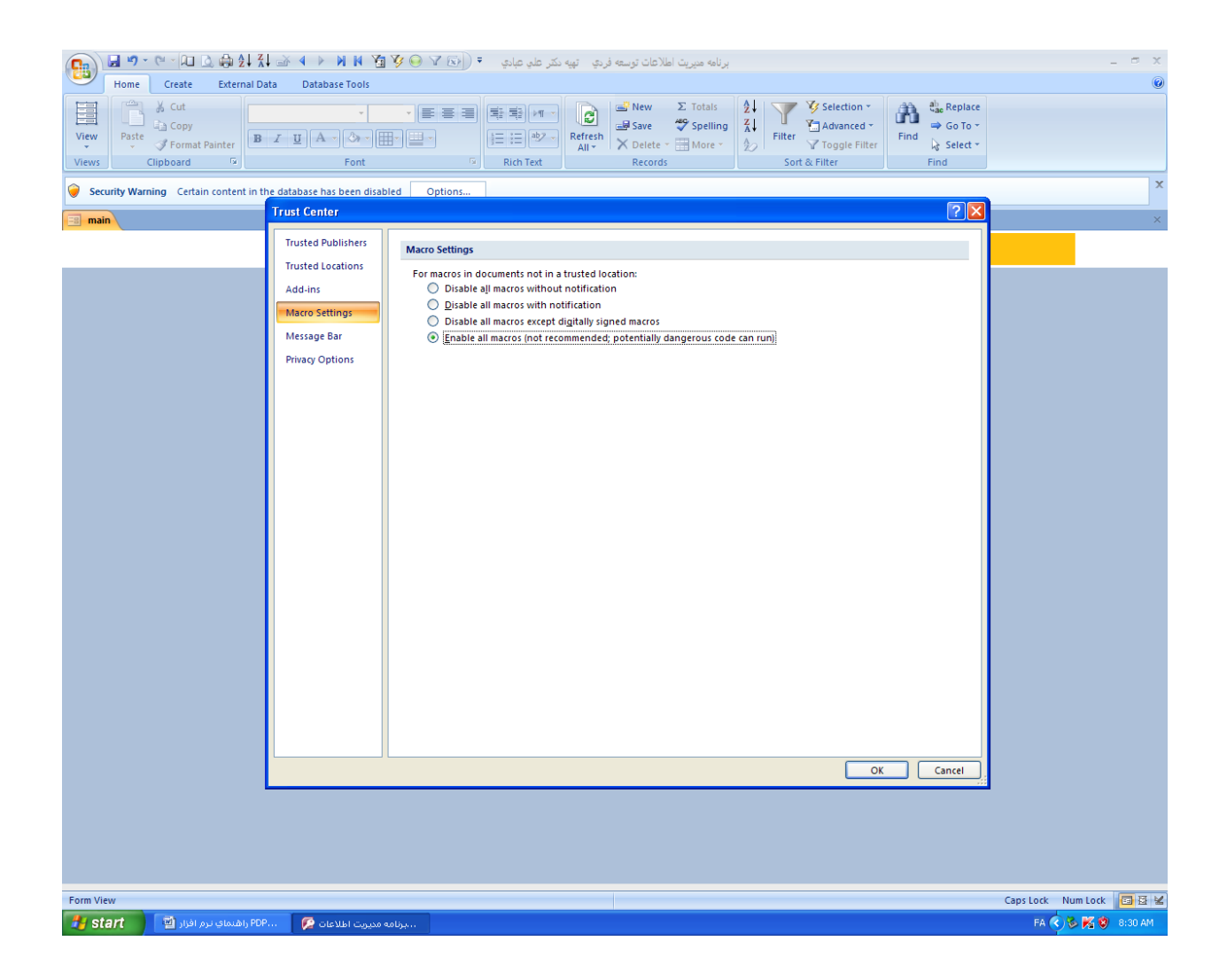

بعد از اتمام مراحل فوق برنامه بخوبي اجرا مي شود.

لازم است برای راحتی ورود اطلاعات فقط بیمارستان خود را در لیست برنامه داشته باشید ( ترجیها )

به این منظور در پنجره اول برنامه قسمت ویرایش اسامی بیمارستانها را کلیک فرمائید.به شکل صفحه زیر:

| 💽 🖉 - 🔍 - 🗋 🔄 🔄 XI 🍑 4 🕨 M M 🏹 🍞 😔                  | مه مديريت اطلاعات توسعه فردي تهيه دکتر علي عبادي 🔻 🕞 🕼 | يرىل<br>مەلىر                                                                                                    |
|-----------------------------------------------------|--------------------------------------------------------|----------------------------------------------------------------------------------------------------|
| Home Create External Data Database Tools            |                                                        |                                                                                                    |
|                                                     |                                                        | 2↓ Y Selection * A the Replace                                                                                                    |
| View Paste J Format Painter                         | n li≡ i≡ ab2 Refresh All → Delete → I More             | <ul> <li>✓</li> <li>✓</li></ul> |
| Views Clipboard 🕫 Font                              | Rich Text Records                                      | Sort & Filter Find                                                                                                    |
| a main a cu                                         |                                                        | ×                                                                                                    |
|                                                     |                                                        | بيه ارسدان                                                                                                    |
|                                                     |                                                        | بازگشت                                                                                                    |
|                                                     | 3.05                                                   |                                                                                                    |
|                                                     |                                                        |                                                                                                    |
|                                                     | رکورد                                                  | 522 ارتش                                                                                                    |
|                                                     | رکورد                                                  | اسدآبادي حقف                                                                                                    |
|                                                     | رکورد                                                  | الزهرا حنف                                                                                                    |
|                                                     | رکورد                                                  | امام حسین هریس                                                                                                    |
|                                                     | رکورد                                                  | امام حسین هشترود                                                                                                    |
|                                                     | رکورد                                                  | امام خميني اسكو                                                                                                    |
|                                                     | رکورد                                                  | امام خميني بناب                                                                                                    |
|                                                     | رکورد                                                  | امام خميني تبريز حنف                                                                                                    |
|                                                     | رکورد                                                  | امام خميني سراب حنف                                                                                                    |
|                                                     | رکورد                                                  | امام خميني عجبشير                                                                                                    |
|                                                     | رکورد                                                  | امام خمینی کلیبر                                                                                                    |
|                                                     | رکورد                                                  | امام رضا (ع) حنف                                                                                                    |
|                                                     | رکورد                                                  | امير المومنين تبريز حنف                                                                                                    |
|                                                     | رکورد                                                  | امير المومنين مراغه                                                                                                    |
|                                                     | رکورد                                                  | بابا باغي                                                                                                    |
| Percerch ld d 1 of 44 b bl bB We No Eilber Search   |                                                        |                                                                                                    |
| Form View                                           |                                                        | Caps Lock Num Lock 📴 🗄 😫                                                                                                    |
| برنامه مدیریت اطلاعات 🌮 🚺 PDP 👔 واهنمای نرم افزار 🖆 |                                                        | FA 🔦 🏷 🔀 🧐 8:31 AM                                                                                                    |

می توان با حذف نام سایر بیمارستانها ، ورود اطلاعات را در مراحل بعدی راحتتر دنبال نمود.توجه داشته باشید که بیمارستان ردیف اول را نیز میتوان ویرایش کرده و نام بیمارستان خود را به جای نمونه تایپ نمود.برای اعمال تغییرات ، کافی است یکبار از برنامه خارج شوید.

در ادامه می توانید با کلیک "ورود اطلاعات PDP " که با رنگ قرمز مشخص شده است ، اطلاعات فردی را تکمیل نمایید.

|                  | ∾ - 🔎 🗋 🏟 🌢                                                  |                 |                       | ◎ ∀ ⊚]) = | ىكتر علي عبادي | فردي تهيه        | ريت اطلاعات توسعه ف                          | برنامه مدير                  |                |                                                          |        |                                              |                    | - = x   |
|------------------|--------------------------------------------------------------|-----------------|-----------------------|-----------|----------------|------------------|----------------------------------------------|------------------------------|----------------|----------------------------------------------------------|--------|----------------------------------------------|--------------------|---------|
| Views CI         | Create Extern<br>& Cut<br>Copy<br>Format Painter<br>lipboard |                 | A - Or Font           |           | Rich Text      | Refresh<br>All * | ■ New Σ<br>■ Save ♥<br>> Delete ▼<br>Records | Totals<br>Spelling<br>More * | Filter<br>Sort | Selection *<br>Advanced *<br>V Toggle Filter<br>& Filter | Find   | and Replace<br>⇒ Go To *<br>Select *<br>Find |                    |         |
| 🤪 Security Warni | ing Certain content                                          | in the database | has been disabled     | Options   |                |                  |                                              |                              |                |                                                          |        |                                              |                    | x       |
| main             |                                                              |                 |                       |           |                |                  |                                              | (D)                          |                | . <b>.</b>                                               | 1*     |                                              |                    | ×       |
|                  |                                                              |                 |                       |           |                |                  |                                              | (P)                          | دي (DP         | م توسعه فرد                                              | برناما |                                              |                    |         |
|                  |                                                              |                 |                       |           |                |                  |                                              |                              |                | بيمارستان                                                |        |                                              |                    |         |
|                  |                                                              |                 |                       |           |                |                  |                                              | ~                            | (              | امام رضا (ع                                              |        | _                                            |                    |         |
|                  |                                                              |                 |                       |           |                |                  |                                              |                              |                | سال                                                      |        |                                              |                    |         |
|                  |                                                              |                 |                       |           |                |                  | ·                                            | ~                            |                | 1392                                                     |        |                                              |                    |         |
|                  |                                                              |                 |                       |           |                |                  |                                              |                              | PDP            | رود اطلاعات                                              | ور     | 2                                            |                    |         |
|                  |                                                              |                 |                       |           |                |                  | _                                            |                              | ثبات           | آناليز و گزار،                                           |        |                                              |                    |         |
|                  |                                                              |                 |                       |           |                |                  | _                                            |                              | مارستانها      | بش اسامي پيه                                             | ويراب  |                                              |                    |         |
|                  |                                                              |                 |                       |           |                |                  |                                              |                              | مە             | خروج از برنا                                             |        |                                              |                    |         |
|                  |                                                              |                 |                       |           |                |                  |                                              |                              |                |                                                          |        |                                              |                    |         |
|                  |                                                              |                 |                       |           |                |                  |                                              |                              |                |                                                          |        |                                              |                    |         |
|                  |                                                              |                 |                       |           |                |                  |                                              |                              |                |                                                          |        |                                              |                    |         |
|                  |                                                              |                 |                       |           |                |                  |                                              |                              |                |                                                          |        |                                              |                    |         |
|                  |                                                              |                 |                       |           |                |                  |                                              |                              |                |                                                          |        |                                              |                    |         |
|                  |                                                              |                 |                       |           |                |                  |                                              |                              |                |                                                          |        |                                              |                    |         |
|                  |                                                              |                 |                       |           |                |                  |                                              |                              |                |                                                          |        |                                              |                    |         |
|                  |                                                              |                 |                       |           |                |                  |                                              |                              |                |                                                          |        |                                              |                    |         |
|                  |                                                              |                 |                       |           |                |                  |                                              |                              |                |                                                          |        |                                              |                    |         |
|                  |                                                              |                 |                       |           |                |                  |                                              |                              |                |                                                          |        |                                              |                    |         |
| Form View        |                                                              |                 |                       |           |                |                  |                                              |                              |                |                                                          |        |                                              | Caps Lock Num Lock |         |
| 🛃 start 🔰        | اهتماي ترم افزار 💾                                           | PDP 🧖           | برنامه مديريت اطلاعات |           |                |                  |                                              |                              |                |                                                          |        |                                              | FA 🔇 🗞 💋           | 8:35 AM |

در فرم زیر ورود کد ملی به صورت شماره ۱۰ رقمی و بدون خط فاصله ، نام و نام خانوادگی اجباری است.

از لیست کشوئی در قسمتهای تحصیلات ، رشته تحصیلی ، پست سازمانی ، سمت و بخش یا واحد ، عناوین دلخواه انتخاب می گردد.

دقت فرمایید در صورت موجود نبودن یک عنوان در لیست پیش فرض ، شما می توانید با دوبار کلیک چپ بر روی آیتم مربوطه ، واررد فرم دیگری شوید که با ورود اطلاعات در آن فرم ، اطلاعات کومبو باکس (لیست کشوئی) ویرایش میشود و عنوان مورد نظر را می توانید انتخاب فرمایید.

| برنامه میریت اطلاعات توسعه فردی تهیه نکتر علی عبادی 🍕 💽 🗹 😔 🗴 🖌 🖌 🖌 🖌 🖌 🖉 🕞 🚺 📊                                                                                                    | - ª X                |
|----------------------------------------------------------------------------------------------------|----------------------|
| Home Create External Data Database Tools                                                                                                    | <b>.</b>             |
| View Paste J Format Painter B Z U A Or H - O - H - O - O |                      |
| Views Clipboard 🕫 Font 🕫 Rich Text Records Sort & Filter Find                                                                                                    |                      |
| Security Warning Certain content in the database has been disabled Options                                                                                                    | X                    |
| 🗐 main 🗐 pdp                                                                                                    | ×                    |
| بيمارستان أمام رضا (ع) سنان 1392                                                                                                    | ورود اطلاعات PDP     |
| 🗸 جسٽجو پر اسا <i>س</i> کد ملي 🗸 🗸                                                                                                    | جستجوي اسام <i>ي</i> |
| ورود نيازهاي آموزشي و                                                                                                    | کد ملي               |
| براورد نیاز ها                                                                                                    | نام*                 |
| اطلاعلت برگزاري دوره هاي                                                                                                    | نام خاتوادگي*<br>-   |
| مورشي آم                                                                                                    | تحصيلات              |
|                                                                                                    | رشيه يحصيني          |
| ارزيابي برنامه توسعه فردي                                                                                                    | پىت سارمانى<br>      |
|                                                                                                    | من را ما مدر<br>من ا |
|                                                                                                    | بعس با واهد.         |
| رکورد بعدي رکورد قبلي <mark>خروج از برنامه بازگشت</mark>                                                                                                    | ورود رکورد جدید      |
|                                                                                                    |                      |
|                                                                                                    |                      |
|                                                                                                    |                      |
|                                                                                                    |                      |
|                                                                                                    |                      |
|                                                                                                    |                      |
|                                                                                                    |                      |
|                                                                                                    |                      |
|                                                                                                    |                      |
|                                                                                                    |                      |
| رکورد های کارکنان H 🔸 I of 1 🕨 H او 😿 No Filter Search                                                                                                    |                      |
| Caps L                                                                                                    | FA 🔇 🗞 🔇 8:41 AM     |

بعد از ورود اطلاعات دمو گرافیک فردی ، با کلیک بر روی "ورود نیازهای آموزشی و بر آورد نیازها" فرم مربوطه به شکل زیر باز می شود.

|                                          | • • • • • • • • • • • • • • • • • • • | مدربت اطلاعات توسعه فرادی ، اتمبه دکتر، علی عبادی | ی نامه                                                                   | _ = ×                                                 |
|------------------------------------------|---------------------------------------|---------------------------------------------------|--------------------------------------------------------------------------|-------------------------------------------------------|
| Home Create External Data                | Database Tools                        |                                                   |                                                                          | 0                                                     |
| View<br>View<br>View                     |                                       | titi titi titi titi titi titi titi tit            | als 2↓ 7 Selection *<br>tiling 4↓<br>re * 20 Filter 7 Toggle Filter Find | ali <sub>as</sub> Replace<br>➡ Go To ∽<br>I≩ Select ∽ |
| Views Clipboard                          | Font                                  | Rich Text Records                                 | Sort & Filter                                                            | Find                                                  |
| == main == pdp == niaz                   |                                       | ~                                                 |                                                                          | ×                                                     |
|                                          |                                       | نيازهاي اموزشي                                    |                                                                          |                                                       |
|                                          | 1111111111 سال 1392                   | ي 1 كد ملي                                        | نام 1 نام خاتوادگ                                                        | •                                                     |
|                                          |                                       | آبوزش CPR                                         | نياز آمەز شىر:                                                           |                                                       |
|                                          |                                       | of it boost                                       |                                                                          |                                                       |
|                                          |                                       | <b>×</b>                                          | مطابق: نظر پر سنل                                                        |                                                       |
|                                          |                                       |                                                   |                                                                          |                                                       |
|                                          |                                       |                                                   |                                                                          |                                                       |
|                                          |                                       |                                                   |                                                                          |                                                       |
|                                          |                                       |                                                   |                                                                          |                                                       |
|                                          |                                       |                                                   |                                                                          |                                                       |
|                                          |                                       | برآورد نياز آموزشي                                |                                                                          |                                                       |
|                                          |                                       |                                                   |                                                                          |                                                       |
|                                          |                                       |                                                   |                                                                          |                                                       |
|                                          |                                       |                                                   |                                                                          |                                                       |
|                                          |                                       |                                                   |                                                                          |                                                       |
|                                          |                                       |                                                   |                                                                          |                                                       |
|                                          |                                       |                                                   |                                                                          |                                                       |
|                                          |                                       |                                                   |                                                                          |                                                       |
|                                          | ركورد قبلي                            | بازکشت رکورد بعدي                                 | نياز جديد                                                                |                                                       |
|                                          |                                       |                                                   |                                                                          |                                                       |
|                                          |                                       |                                                   |                                                                          |                                                       |
|                                          |                                       |                                                   |                                                                          |                                                       |
|                                          |                                       |                                                   |                                                                          |                                                       |
|                                          |                                       |                                                   |                                                                          |                                                       |
|                                          |                                       |                                                   |                                                                          |                                                       |
|                                          |                                       |                                                   |                                                                          |                                                       |
|                                          |                                       |                                                   |                                                                          |                                                       |
| Percerdi M 4 1 of 2 h h h h K M Siller I | Search                                |                                                   |                                                                          |                                                       |
| Form View                                | search                                |                                                   |                                                                          | Caps Lock Num Lock 🛛 📴 🗟 😫                            |
| PDP 📔 راهنماي نرم افزار 🖆                | برنامه مديريت اطلاعات 💋               |                                                   |                                                                          | FA 🔹 🗞 🔀 8:50 AM                                      |

در فرم بالا اطلاعات نام ، نام خانوادگی ، کد ملی ، و سال غیر قابل تغییر است و مطابق اطلاعات فردی در فرم قبلی نمایش داده می شود ولی نیاز آموزشی و مطابقت نیاز در فرم جاری انتخاب می شود.مشابه کومبو باکس های ( لیست کشوئی ) قبلی نیز با دوبار کلیک چپ ، اطلاعات لیست آپدیت می شوند.

|                                                   |                 |                                                           |                                                     | JJ J. CJJ J.                                                                      |                          |
|---------------------------------------------------|-----------------|-----------------------------------------------------------|-----------------------------------------------------|-----------------------------------------------------------------------------------|--------------------------|
| مادي 🔻 (ایک ۲) 😔 🏹 🖬 🛛 🔸 که 🐛 🐇 😓 🗋 🖓 🗩 🐨 🕞 🕞     | تهيه دکتر علي   | برنامه مديريت اطلاعات توسعه فردي                          |                                                     |                                                                                   | _ = ×                    |
| Home Create External Data Database Tools          |                 |                                                           |                                                     |                                                                                   | ۲                        |
| View Parte J comat Painter Clubbaard F            | ab2 Refr<br>All | C New Σ Totals<br>C Save ♥ Spelling<br>resh<br>↓ Delete ~ | 2↓<br>Z↓<br>Filter ♥ S<br>Filter ♥ T<br>Sort & Filt | election ▼<br>dvanced ▼<br>bggle Filter<br>er<br>Eind<br>er<br>Eind<br>er<br>Eind |                          |
|                                                   |                 | Records                                                   | J                                                   | in find                                                                           | ×                        |
|                                                   |                 |                                                           | اي آموزشي                                           | برآورد نياز ه                                                                     |                          |
| _                                                 | 1392            | ، 1111111111 سال                                          | کد ملي                                              | ام خانوادگي 1                                                                     | 🖉 نام 1                  |
|                                                   | ~               |                                                           | وزش CPR                                             | مآ                                                                                | نياز آموزشي:             |
|                                                   |                 |                                                           |                                                     |                                                                                   | مطابق: نظريرسنا          |
|                                                   |                 |                                                           |                                                     |                                                                                   |                          |
|                                                   | ~               |                                                           | 1                                                   |                                                                                   | نوع روش برآورد نیاز:     |
|                                                   |                 |                                                           |                                                     |                                                                                   | نام روش برآورد:          |
|                                                   |                 |                                                           |                                                     |                                                                                   |                          |
|                                                   |                 |                                                           |                                                     |                                                                                   |                          |
|                                                   |                 |                                                           |                                                     |                                                                                   |                          |
|                                                   |                 |                                                           |                                                     |                                                                                   |                          |
|                                                   |                 |                                                           |                                                     |                                                                                   |                          |
|                                                   |                 |                                                           |                                                     |                                                                                   |                          |
|                                                   |                 |                                                           |                                                     |                                                                                   |                          |
|                                                   |                 |                                                           |                                                     |                                                                                   |                          |
|                                                   |                 |                                                           |                                                     |                                                                                   |                          |
|                                                   |                 | ي رکورد قبلي                                              | رکورد بعدو                                          | بازگشت                                                                            | روش بر آورد ديگر         |
|                                                   |                 |                                                           |                                                     |                                                                                   |                          |
|                                                   |                 |                                                           |                                                     |                                                                                   |                          |
|                                                   |                 |                                                           |                                                     |                                                                                   |                          |
|                                                   |                 |                                                           |                                                     |                                                                                   |                          |
|                                                   |                 |                                                           |                                                     |                                                                                   |                          |
|                                                   |                 |                                                           |                                                     |                                                                                   |                          |
|                                                   |                 |                                                           |                                                     |                                                                                   |                          |
| Perord: H 4 1 of 2 b bl bb W No Filter Search     |                 |                                                           |                                                     |                                                                                   |                          |
| Form View                                         |                 |                                                           |                                                     |                                                                                   | Caps Lock Num Lock 📴 🗟 😫 |
| برنامه مديريت اطلاعات 😥 PDP 👔 راهنماي نرم افزار 🔄 |                 |                                                           |                                                     |                                                                                   | FA ( 🗞 K 8:57 AM         |

در قسمت بعد با کلیک بر روی "بر آورد نیاز آمورشی"روشهای بر آوردنیاز آموزشی مطابق فرم زیر تعیین می گردد.

با کلیک دکمه های "بازگشت" در تمامی فرمها ، می توانید به فرم قبلی بازگشت نمایید.

ورود "اطلاعات برگزاری دوره های آموزشی" و "ارزیابی برنامه توسعه فردی نیز به همان شکل قبلی انجام می گیرد.

برای آنالیز اطلاعات لازم است با کلیک روی "آنالیز و گزارشات" در منوی اصلی برنامه وارد فرم زیر می شوید.

| نكر علي عادي 🕫 🕞 🍸 🖓 🕅 🕨 ♦ ♦ 🏍 🕼 🕼 🖓 🖓 💭 🖓 🕞 🕼 | يرنامە مىرىت املامات توسعە فردى تىپە – 📼 🗙                                                                                                    |
|------------------------------------------------|----------------------------------------------------------------------------------------------------|
| Hone Create External Data Database Tools       | Refresh<br>All*     X     Z     T     Y     Selection *       Refresh<br>All*     X     Delete *     More *     X     Fliter     Y     Select *       Records     Sort & Fliter     Sort & Fliter     Find     Select *     Find |
| I main II main III analysis                    | ×<br>آنالین و تجزیه و تجلیار اطلاعات بر نامه توسیعه فردی (PDP)                                                                                                    |
|                                                | سال<br>1392                                                                                                    |
|                                                |                                                                                                    |
|                                                | نيارهاي امورشي خارڪان په نفخيت عالوين بيارهاي امورشي<br>۱۰ تر هاي آمونش ڪارڪان يا ايلي ديش داماره                                                                                                    |
|                                                | سور دىن المراسى بىلى يىلى يەن المراسى<br>لىست كنار شاز ھاي آموزشى برنامە توسعە قردى                                                                                                    |
|                                                | نىمودار ئىبازىھاي آموزشى پر اسلىس عنوان آموزشى                                                                                                    |
|                                                |                                                                                                    |
|                                                |                                                                                                    |
|                                                | بازگشت                                                                                                    |
|                                                |                                                                                                    |
|                                                |                                                                                                    |
|                                                |                                                                                                    |
|                                                |                                                                                                    |
|                                                |                                                                                                    |
|                                                |                                                                                                    |
|                                                |                                                                                                    |
| Form View                                      | Num Lock 📴 🗄 😫                                                                                                    |
| برنامه مدیریت اطلاعات 👰 راهنمای نرم افزار 🔄 🛃  | FA  🔀 11:22 AM                                                                                                    |

در فرم بالا سال ۱۳۹۲ بصورت اولیه انتخاب شده است که در سنوات بعد می توانید از کومبو سال مورد نظر را انتخاب نمایید. در فرم مذکور با کلیک روی دکمه های مورد نظر گزارشات را دریافت می کنید.

در قسمت آخر گزارشات با عنوان "نمودار نیازهای آموزشی بر اساس عنوان آموزشی"نموداربصورت pivot نمایش داده می شود با شکل زیر:

| Hone       Create       External Data       Database Tools       Design         Werv       External Data       Database Tools       Design       Show Top/Bottom       Show Top/Bottom       Show Top/Bottom       Show Top/Bottom       Poperty AutoCalc         Yews       Show/Hide       Itter & Sont       Show Top/Bottom       Refresh<br>Protein       Refresh<br>Protein       Refresh<br>Protein       Refresh<br>Protein       Refresh<br>Protein       Poperty AutoCalc         Image: Top Top/Bottom       Itter & Sont       Show Top/Bottom       Refresh<br>Protein       Refresh<br>Protein       Refresh<br>Protein       Poperty AutoCalc         Image: Top Top/Bottom       Image: Top/Bottom       Image: Top/Bottom       Image: Top/Bottom       Image: Top/Bottom       Image: Top/Bottom         Image: Top Top/Bottom       Image: Top/Bottom       Image: Top/Bottom       Image: Top/Bottom       Image: Top/Bottom       Image: Top/Bottom       Image: Top/Bottom         Image: Top/Bottom       Image: Top/Bottom       Image: Top/Bottom       Image: Top/Bottom       Image: Top/Bottom       Image: Top/Bottom       Image: Top/Bottom         Image: Top/Bottom       Image: Top/Bottom       Image: Top/Bottom       Image: Top/Bottom       Image: Top/Bottom       Image: Top/Bottom         Image: Top/Bottom       Image: Top/Bottom       Image: Top/Bottom       Image:                                                                                                    |                    |
|----------------------------------------------------------------------------------------------------|--------------------|
| Image: Second constraint of the second constraint of the second |                    |
| المودار نيازهاي آموزشي بر اساس عنوان آموزشي<br>bim • sal • niazmozeshi-bakhsh-chart<br>bim • sal • niazmot • ward • tahsilat • reshtet • posts • ocu •<br>All All All All All All All All All<br>count of niaza                                                                                                    |                    |
| inacılı نيازهاي آموزشي بر اساس عنوان آموزشي<br><u>bim • sal • niazmot • ward • tahsilat • reshtet • posts • ocu •</u><br><u>Ali Ali Ali Ali Ali Ali Ali Ali</u><br><u>Count of niaza</u>                                                                                                    | ]                  |
| bim v sal v niazmot v ward v tahsilat v reshtet v posts v ocu v<br>All All All All All All All All All All                                                                                                    |                    |
| Count of niaza                                                                                                    |                    |
|                                                                                                    |                    |
|                                                                                                    |                    |
|                                                                                                    |                    |
| sSeries<br>Series - مورض CPR<br>Count of niaza: 1                                                                                                    | -                  |
| 6                                                                                                    | Drop Series Fields |
|                                                                                                    |                    |
|                                                                                                    |                    |
|                                                                                                    | 4                  |
| سورش CPR سورس CLULD سورس CPR درجی مربع                                                                                                    |                    |
|                                                                                                    | <br>Num Lock       |
|                                                                                                    |                    |

در نمودار فوق شما می توانی با استفاده از فیلتر ،اطلاعات مورد نظر را دریک نمودار دریافت کنید (فیلتر داخل کادر قرمز در تصویر بالا)

در این قسمت اطلاعات بر اساس سال ، نیاز آموزشی مطابق نظر ، بخش یا واحد مورد نظر ، تحصیلات ، رشته تحصیلی ، پست سازمانی و سمت نمایش داده میشود.

## نكات قابل توجه

- در اکثر فیلدهائی که بصورت کومبو باکس می باشد ، با دوبار کلیک می توانید لیست پیش فرض را ویرایش نمائید
  - از سایر قسمتهای برنامه نظیر آنالیز و گزارشات ، بعد از ورود اطلاعات می توانید بهره مند شوید
- توجه داشته باشید اطلاعات برنامه توسعه فردی کارکنان به عنوان اسرار پزشکی می باشند و لازم است در خصوص محافظت از اسرار شخصی کارکنان نهایت دقت معمول گردد و مسئولیت هر گونه نشر اطلاعات به عهده کاربر می باشد. بدیهی است برای استفاده از اطلاعات به منظور مطالعات پژوهشی ، رعایت اخلاق حرفه ای و دستورالعملهای جاری وزارت الزامی است.
- برنامه نرم افزاری PDP بصورت رایگان طراحی شده است و برای استفاده از آن هیچ فرد حقیقی یا حقوقی ، حق استفاده مالی یا ابزاری را ندارد.

موفق باشيد